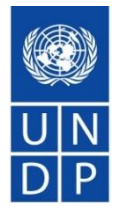

# Sistema de eTendering do PNUD

### Apresentação para Concorrentes

## Conteúdo e Agenda

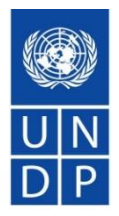

- O que é eTendering?
- Principais características do sistema.
- Como se registar no sistema.
- Como encontrar propostas, apresentar e gerir as propostas.
- Dicas importantes a lembrar.
- Como obter apoio
- Perguntas e respostas.

# O que é eTendering

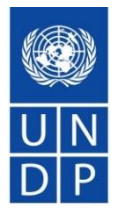

- Sistema online utilizado pelo PNUD para lançamento de concursos, gestão do processo de solicitação, recepção de propostas, e realização de avaliação.
- Parte do sistema ERP do PNUD Ferramenta PeopleSoft gerida pela Oracle.
- Sistema seguro e fiável, cumprindo as normas internacionais sobre o sistema de Gestão de Segurança da Informação através do fornecedor de sistemas (Oracle) e das regras e procedimentos internos do PNUD a nível mundial.

## Características principais

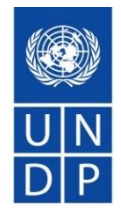

- Processo de auto-registo em linha e auto-manutenção do perfil.
- Possibilidade de descarregar documentos do concurso com uma conta de convidado. Necessidade de registo para submeter ofertas.
- Submeter ofertas em linha, incluindo o carregamento de documentação de apoio.
- Retirar ou editar ofertas online com poucos passos.
  - Notificações automáticas como, por exemplo: Alterações, actualizações de propostas subscritas, confirmação de recepção de propostas, estado das propostas, notificação de não adjudicação, etc.

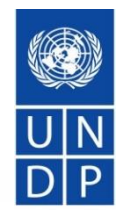

- Proposta após o deadline não é aceitavel.
- A informação do consurso é segura e confidencial. Ninguém tem acesso às propostas antes do prazo/deadline.
- Não são permitidas alterações à informação sobre as propostas durante a avaliação.
- Relatório automático de abertura de ofertas públicas para ITB.

Exemplos e screenshots do sistema:

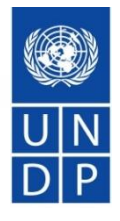

### Concorrente a tentar apresentar proposta após o prazo

| Welcome u                                                                                                    | ndpcompany two, Your Atlas Financ                                                                                          | e Last Login Datetime : 18.0                                             | Oct.2017 17:18:03 GMT                         |        |                                                                                                    |                                                                                       |                              |                                                                                                    |                                                                                       |
|----------------------------------------------------------------------------------------------------|----------------------------------------------------------------------------------------------------|--------------------------------------------------------------------------|-----------------------------------------------|--------|----------------------------------------------------------------------------------------------------|---------------------------------------------------------------------------------------|------------------------------|----------------------------------------------------------------------------------------------------|---------------------------------------------------------------------------------------|
|                                                                                                    |                                                                                                    |                                                                          |                                               |        | Event Details                                                                                                    |                                                                                       |                              |                                                                                                    |                                                                                       |
| Event Deteile                                                                                                    |                                                                                                    |                                                                          |                                               | -      | Event Completed. Y                                                                                                    | ou are not allowed to e                                                               | nter a bid after events comp | letion.                                                                                                    |                                                                                       |
| Event Details                                                                                                    | )                                                                                                    |                                                                          |                                               |        | outwrit Bid                                                                                                    | Save for Later                                                                        | Validate Entries             |                                                                                                    |                                                                                       |
|                                                                                                    |                                                                                                    | Bidding Shortcuts: <u>Viev</u>                                           | v Your Bid Activity                           |        | Event Name:<br>Event ID:                                                                                                    | notifications<br>UNDP1-0000001564                                                     | 95.                          | Bid ID:<br>Bid Date:                                                                                                    | New                                                                                   |
| Event Name:<br>Event ID:<br>Event Format/Type:<br>Event Round:<br>Event Version:<br>Event Start Date:<br>Event End Date:<br>Event Description: | email test<br>UNDP1-0000001566<br>Request For RFX<br>Information<br>1<br>1<br>1<br>19(10/2017 11:0000 EDT<br>RFI Completed | My Bid Status:                                                           |                                               | ) LLLL | Event Format/lype:<br>Event Round:<br>Event Version:<br>Event Start Date:<br>Event End Date:<br>View/Add General Co<br>Hide Additional Event<br>Description: | Sell Event 1 1 18/10/2017 9:31AM EC 15/11/2017 09:31 AM E mments and Atlachments Info | KFX<br>DT<br>ST              | Bid Currency:                                                                                                    | USD US Dollar                                                                         |
| Contact:<br>Phone:<br>Email:<br>Online Discussion:<br>Live Chat Help:                                                                          | Dalal Abdulrazzaq<br>dalal abdulrazzaq@undp.org                                                                            | Payment Terms:<br>My Bids:<br>Edits to Submitted Bids:<br>Multiple Bids: | <br>Net 30<br>0<br>Not Allowed<br>Not Allowed |        | Contact:<br>Phone:<br>Email:<br>Online Discussion:                                                                                                    | Roland Koxhaj<br>roland koxhaj@undp.ol                                                | ŭ                            | Payment Terms:<br>Billing Location:<br>Event Currency:<br>Conversion Rate:<br>Edits to Submitted Bids:<br>Multiple Bids: | Net 30<br>United Nations Development Pro<br>Dollar<br>1.0000000<br>Allowed<br>Allowed |

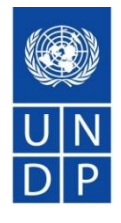

### Informações sobre as ofertas não editáveis no sistema

| Analyze Events                                                                         |                                         |                      |                                  |                                      |                  |                         |                                   |
|----------------------------------------------------------------------------------------|-----------------------------------------|----------------------|----------------------------------|--------------------------------------|------------------|-------------------------|-----------------------------------|
| Analyze Total <u>Analyze Line</u>                                                      | Review Constrain                        | ts                   |                                  | Award Summary                        | Award Details    | Public Bid Openi        | ng Notification                   |
| Business Unit: Event ID:<br>UNDP1 0000001                                              | Round:<br>1552 1                        | Version: Eve<br>3 52 | <b>nt Name:</b><br>8224 - Test 9 |                                      |                  |                         |                                   |
| vent Format: Event Typ                                                                 | e: Currency:                            | End Date:            |                                  | Status:                              | Go To:           |                         |                                   |
| Buy RFx                                                                                | USD                                     | 06/10/2017           | 5:15AM EDT                       | Pend Award                           |                  | ~                       |                                   |
| Bid Analysis and Display                                                               | Options                                 | Cost Dide Due        | Total Ever                       | t Score                              | Curt Order       | Descending              | ánalize                           |
| Needer Weignung:                                                                       | w Factor Responses                      | Soft Blds By:        |                                  |                                      | Sort Order:      | Descending              |                                   |
| Display Options                                                                        | w racior responses                      |                      | Display                          | Delta Responses                      | ⊻ Display D      | isqualified Bids        | Display Withdrawn Bidders         |
| View Bid Actions                                                                       | All Bid Actions                         | Award                | Counter                          | Disallow                             | Reject           | No Action>              |                                   |
| Analysis                                                                               |                                         |                      |                                  |                                      |                  |                         |                                   |
| Bidder Name<br>Event Version:                                                          |                                         |                      |                                  | Test Co One<br>1                     | <u>ur</u><br>1   | ndpcompanyfive          | Test Co Three<br>1                |
| Bid Number:                                                                            |                                         |                      |                                  | 1 😥                                  | 1                | P                       | 1 🔛                               |
| Total Bid Amount:                                                                      |                                         |                      |                                  | 930.0000                             | g                | 90.0000                 | 990.0000                          |
| Total Bid Cost<br>Total Event Score:<br>Total Header Cost<br>Total Header Score:       |                                         |                      |                                  | 930.00<br>100.0000<br>0.00<br>0.0000 | 9<br>0<br>0<br>0 | 90.00<br>1.0000<br>1.00 | 990.00<br>0.0000<br>0.00<br>0.000 |
| Attachments:                                                                           |                                         |                      |                                  | Download Bid                         | der Files D      | ownload Bidder File     | s Download Bidder Files           |
| Bid Action                                                                             |                                         |                      |                                  | NA v                                 | N                | A v                     | NA v                              |
| Reject Reason Code:                                                                    |                                         |                      |                                  |                                      | Q                | Q                       | Q                                 |
| Award by Percent:                                                                      |                                         |                      |                                  |                                      |                  |                         |                                   |
| <ul> <li>Factors</li> </ul>                                                            |                                         |                      |                                  |                                      |                  |                         |                                   |
|                                                                                        | Weightin                                | g UOM                | ldeal                            |                                      |                  |                         |                                   |
| Provide k. Product range a<br>printing techniques the Bio<br>produces and has experies | nd security 0.000<br>Ider<br>nced with. | 000                  | Y                                | Y                                    | Y                |                         | Υ                                 |
| Recalculati Add/                                                                       | Edit Factors                            |                      |                                  | <                                    | <                | >                       | >>                                |
| Save AReturn to Searc                                                                  | ch 🗄 Notify 🗘 Re                        | efresh               |                                  |                                      |                  |                         |                                   |
| nalvze Total I Analvze Line I I                                                        | Review Constraints                      | Award Summarv        | Award Details                    |                                      |                  |                         |                                   |

#### Attachments

Business Unit: UNDP1 Event ID: 0000001534

| Attachments Personalize   Find   🗖   🛗 First 🚺 1-45 🤅     | of 45 🗈 Last              |
|-----------------------------------------------------------|---------------------------|
| Attached File                                             | Attachment<br>Description |
| Failed_to_uploadmp4_file<br>198_393_KB_Webinar_3.PNG      | file 1                    |
| Resources_for_UNDP_Users.docx                             | file 2                    |
| How_to_Upload_Supporting_Documents_to_a_Bid.pdf           | file 3                    |
| Bid_Cancellation_NoticeHyperlink_not_Working.PNG          | file 4                    |
| line_item_bidder.PNG                                      | file 5                    |
| eTendering_project_implemetation_plan_and_activities.pptx | file 6                    |
| FAQ_for_bidders_Release_No_4_June_2016.pdf                | file 7                    |
| Aug_2017_eTendering_Webinar_Series_Announcement.pdf       | file 8                    |
| OPEN_RFP_TEST.xml                                         | file 9                    |
| Test_CR_004336_Bidder_Comments.pdf                        | file 10                   |
| View-add_attachments_link_missing.PNG                     | file 11                   |

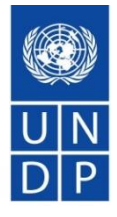

#### E-mail de confirmação de recibo de licitação

• Your bid for "UNDP1-0000001558 528224 retest 6" has been received

dalal.abdulrazzaq@undp.org

Til @

Personer

@ okt 6 kl. 5:18 PM \*

#### **Bid Confirmation**

This is a confirmation of your bid placed on the UNDP Procurement event "UNDP1 - 0000001558 528224 retest 6" listed below. Please note that if you edit your posted bid and click on "Save for later", the system will automatically remove your originally posted bid. In order to re-post it, you must click on "Submit Bid" again. It is your full responsibility to ensure that your bid is successfully posted in the system. Please read the user guide for more guidance.

Ceci est une confirmation de votre offre placée sur la page des marchés UNDP Procurement event "UNDP1 - 0000001558 528224 retest 6" ci-dessous. S'il vous plaît noter que si vous modifiez votre offre postée et que vous cliquez sur Sauvegarder pour plus tard « Save for later », le système va automatiquement supprimer votre offre initialement posté. Si vous voulez reposter ça encore, vous devez cliquer sur Soumettre offre « Submit bid » à nouveau. Il est de votre entière responsabilité de vous assurer que votre offre est affichée avec succès dans le système. S'il vous plaît lire le mode d'emploi pour plus de conseils.

Confirmamos que su Oferta ha sido recibida en nuestro sistema como UNDP Procurement event "UNDP 1 - 000001558 528224 relest 6", de acuerdo con los datos listados más abajo. Muy importante, por favor tenga en cuenta que si ahora Ud, procede a editar su Oferta una vez recibida y escoge la opción de "Save for later", el sistema automáticamente considerará su Oferta como no recibida. Por la tanto, será necesario que vuelva a introducir/presentar su Oferta en el sistema para que sea considerada, una vez ha terminado los cambios. Es su entera responsabilidad asegurarse que su Oferta es debidamente introduciá en el sistema. Por favor, reférase a la guía de usuario para más información.

المترجة أندام يرجى الماتحقة أنه إذا قت يتحل العام العاص بكار وقت لاحق"، أن الطام سيقوم تقالياً بإزالة حطائة الاأصلى. من أجل إعادة تقيم حطائة بد ذلك، يجب القل طى "تقيم العاماء" مرد "BNDP Procurement event "UNDP 1 - 0000001555 528224 relest 6" مار برجى الماتحة الإصلى. من أجل إعادة تقيم حلالة بد ذلك، يجب القل طى "تقيم المالي في تو تعلق الإصلى. من أجل إعادة تقيم حلالة بد ذلك، يجب القل طى "تقيم الحالي المالي المالي المالي المالي الحاصة المعاص بكار مقتل الأصلى. من أجل إعادة تقيم حلالة بد ذلك، يجب القل طى "تقيم الحالي" مراجل العامة المالي الحالي الحالي المالي الحاصة الإسلام. من أجل إعادة تقيم علالة بد ذلك، ومند التوجه يرجى قراءة ذلك المستخدم المالي المالي المالي المالي المالي العام المربع العاص الحري العام الدريد من التوجه يرجى قراءة ذلك المستخم

| 你对UNDP Procurement event "UNDP1 | - 0000001558 528224 retest 6" 采购投标己确认。 | 请注意,如果你修改了投标文件, | ,点击"保存至下一步" "Save for later"。 | ,系统会自动移除原投标文件。为了成功提交, | 你必须再次点击"提交文件" "Submit bid"。 | 用户必须保证标书成功在系统提交。请阅 |
|---------------------------------|----------------------------------------|-----------------|-------------------------------|-----------------------|-----------------------------|--------------------|
| 读以下用户指南获取更多指引。                  |                                        |                 |                               |                       |                             |                    |

Данное сообщение является подтверждением поданной Вами заявки на участие в указанном никек конкурсе по закупкам UNDP Procurement event "UNDPI - 000001558 528224 relest 6". Пожалуйста, обратите внимание, в случае изменения Вашего предложения и нажатия кнопки "Coxpaнить на потом" ("Save for later"), система автоматически удалит Ваше первоначальное предложение. Если Вы хотите вновь порадто предложение, нажмите мнолку "Подать предложение" ("Submit bid"). Вы несете полную ответственность за успешную подачу Вашего предложения в системе. Пожалуйста, ознакомытесь с руководством пользователя для получения более подробных инструкций

| i Details                                                                                                    |
|----------------------------------------------------------------------------------------------------|
| rent ID: UNDP1 - 0000001558 Round 1 Version 2<br>rent Name: 528224 retest 6<br>dID: 2<br>ate Posted: 06/10/17 11:02:47AM EDT |
| ent URL                                                                                                    |
| u may review your bid for this event by clicking on this link.                                                               |

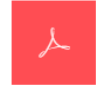

Your\_Bid.pdf

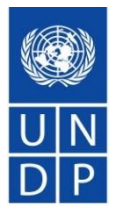

ficheiro gerado pelo sistema de licitação PDF, um no topo mostrando o preço total da licitação e o tempo em que a licitação foi publicada, um com a lista de anexos carregados com a licitação

| UN<br>DP UN Development Programme                              | Eve                                    | nt De     | tails            |                                                     |            |            |                                                                  |
|----------------------------------------------------------------|----------------------------------------|-----------|------------------|-----------------------------------------------------|------------|------------|------------------------------------------------------------------|
| Procurement Notice<br>Event ID Format<br>UNDP1-0000001558 Sel1 | Type<br>RFx                            | Page<br>1 | Bidder:          | undpcompanytwo<br>UNDPCOMPANYTWO                    |            |            |                                                                  |
| 1 2 Version                                                    |                                        |           |                  | United States                                       |            |            |                                                                  |
| Event Name<br>528224 retest 6                                  |                                        |           | Submit To:       | UN Development Programme                            |            |            |                                                                  |
| Start Time                                                     | Finish Time                            |           |                  | UNDP Headquarters Office in New York                |            |            |                                                                  |
| 10/06/2017 16:21:00 CET                                        | 10/23/2017 17:21:00 CET                |           |                  | DC-1-1790                                           |            |            |                                                                  |
| Event Currency:                                                | US Dollar                              |           |                  | New York NY 10017                                   |            |            |                                                                  |
| Bids allowed in other currency:                                | Nº                                     |           | Contact:         | United States                                       |            |            |                                                                  |
| Bid Number:<br>Bid Date:<br>Total Bid Amount:                  | 2<br>10/06/2017 17:02:17 CET<br>420.00 |           | Phone:<br>Email: | dalal.abdulrazzaq@undp.org                          |            |            |                                                                  |
| Event Description                                              |                                        |           |                  | UN<br>DP UN Development Programme                   | Event Deta | ils (cont  | .)                                                               |
|                                                                |                                        |           |                  | Procurement Notice                                  | Type Page  | Bidder:    | Test Co One                                                      |
|                                                                |                                        |           |                  | UNDP1-0000001565 Sell                               | RFx 2      |            | Test Co One<br>Kabul                                             |
|                                                                |                                        |           |                  |                                                     |            |            | Afghanistan                                                      |
|                                                                |                                        |           |                  | Event Name Email notification for RFI Start Time Fi | inish Time | Submit To: | UN Development Programme<br>UNDP Headquarters Office in New York |
|                                                                |                                        |           |                  | 10/18/201/ 16:38:00 CET 1:                          | Dallar     |            | DC-1-1790                                                        |
|                                                                |                                        |           |                  | Bids allowed in other currency: No                  | Dollar     |            | United States                                                    |

### Bid Number: 1 10/18/2017 16:54:49 CET Total Bid Amount: 3,000.00 3 3 3 3 3 3 3 3 3 3 3 3 3 3 3 3 3 3 3 3 3 3 3 3 3 3 3 3 3 3 3 3 3 3 3 3 3 3 3 3 3 3 3 3 3 3 3 3 3 3 3 3 3 3 3 3 3 3 3 3 3 3 3 3 3 3 3 3 3 3 3 3 3 3 3 3 3 3 3 3 3 3 3 3 3 3 3 3 3 3 3 3 3 3 3 3 3

| Firm Name:      |                                                                                                    |       |
|-----------------|----------------------------------------------------------------------------------------------------|-------|
| Name:           | Signature: D                                                                                                    | )ate: |
| Phone #:        | Fax #:                                                                                                    |       |
|                 |                                                                                                    |       |
| Street Address: |                                                                                                    |       |
| City & State:   | Zip Code:                                                                                                    |       |
| Email:          |                                                                                                    |       |
| Bid Attachment  | The Marcola Company of the second second sec |       |

Contact

Email

Roland Koxhai

roland.koxhaj@undp.org

## Como se registar no sistema

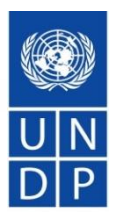

Guia em vídeo sobre como se registar - INGLÊS

Guia em vídeo sobre como se registar - FRANÇA

Guia em vídeo sobre como se registar - SPANISH

Guia em vídeo sobre como se registar - RUSSIAN

Guia vídeo sobre como se registar - INGLÊS COM SUBTITLES ÁRABEOS

### Pontos importantes relacionados com o registo

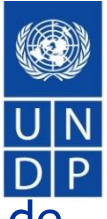

- ✓ O nome da empresa deve ser o mesmo que nos documentos de registo legal. Se não houver espaço suficiente, pode ser abreviado.
- Se aparecer a mensagem de que o nome da empresa existe, não criar um novo perfil. Activar o perfil existente, uma vez que os fornecedores não devem ter perfis duplicados. É também em benefício da empresa ter apenas um perfil para uma melhor gestão e controlo dos perfis.
- Certifique-se de que tem pleno acesso e controlo sobre o e-mail utilizado para o registo. O <u>perfil é controlado através do</u> <u>endereço de correio electrónico</u>. Aconselha-se a utilizar um email específico em vez de e-mails ligados directamente aos funcionários da empresa, por exemplo <u>UNDPbids.company@company.com</u>. Isto permitirá controlar melhor quem tem acesso ao perfil dentro da empresa e como encaminhar automaticamente as notificações de e-mail também. Desta forma, o gestor da empresa pode controlar melhor quem tem acesso ao perfil de eTendering, especialmente quando os empregados deixam a empresa.

## Pontos importantes relacionados com o registo - continuação

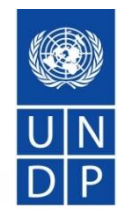

- ✓ Não criar mais do que um utilizador. Em todos os casos, pelo menos um utilizador deve ser associado ao endereço primário.
- ✓ Guardar e-mail com nome de utilizador e palavra-passe no caso de se esquecer do seu nome de utilizador.
- Siga as instruções para alterar a senha: limpar a cache, fechar o browser, digitar a senha correctamente e não copiar a pasta. Inicie a sessão com palavra-passe temporária primeiro e depois mude a palavra-passe.
- Manter o perfil activo. Se não iniciar sessão durante 3 meses, a sua conta fica inactiva e precisa de ser activada pelo PNUD.

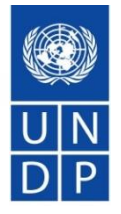

### Como pesquisar propostas e apresentar e gerir ofertas no sistema

Guia em vídeo como pesquisar propostas e apresentar ofertas - INGLÊS

Guia vídeo como pesquisar propostas e apresentar ofertas - FRANÇA

Guia em vídeo como pesquisar propostas e apresentar ofertas - SPANISH

Guia em vídeo como procurar propostas e apresentar ofertas - RUSSIAN

<u>Guia em vídeo como procurar propostas e apresentar ofertas - INGLÊS COM</u> <u>SUBTITLOS ÁRABEOS</u>

### Pontos importantes relacionados com a apresentação de ofertas

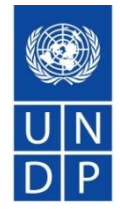

Se utilizar a pesquisa avançada, certifique-se de que limpa o filtro para pesquisas futuras, caso contrário não verá outros concursos.

- Para Pedido de Propostas (RFP), lembre-se de colocar o preço como 1 no sistema e carregar a proposta financeira como ficheiro protegido por senha. O não cumprimento pode resultar na rejeição da sua proposta.
- Certifique-se de seguir os passos certos para carregar documentos: upload>browse>open>upload. Depois, para carregar outro ficheiro: Adicionar novo anexo, depois novamente carregar>browse>open>upload.
- Lembre-se de guardar após cada carregamento de ficheiro para não perder o progresso no caso de estar esgotado no tempo sem guardar.
- Agrupar ficheiros em ficheiros zip para que tenha menos ficheiros individuais para carregar.
- Comece a preparar a resposta ao concurso com antecedência. NÃO A DEIXE PARA O ÚLTIMO MOMENTO. Pode submeter os documentos standard (documentos de registo, declarações financeiras, e guardar o progresso).

### Pontos importantes relacionados com a apresentação de ofertas

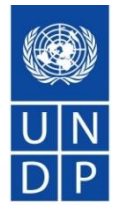

- ✓ Para actualizar a resposta ao concurso, ir para a hiperligação de eventos, navegar para a ligação do concurso guardadas, e começar a editar a resposta da proposta. Lembre-se de submeter a proposta uma vez concluída.
- ✓ Uma vez submetida a proposta, certifique-se de verificar e verificar que carregou todos os anexos. Verifique a lista de ficheiros na confirmação por correio electrónico ou directamente no sistema.
- ✓ Ao editar uma resposta do concurso, lembre-se de actualizar devidamente a informação. Por exemplo, se estiver a actualizar/alterar preços, lembre-se também de reflectir a mudança no sistema de eTendering. Se estiver a substituir um dos anexos, lembre-se de remover o anexo antigo, etc.

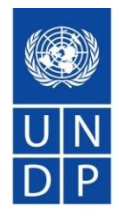

Consultar o guia do utilizador e vídeos no sítio Web do PNUD: <u>https://www.undp.org/content/undp/en/home/operations/procur</u> <u>ement/business/procurement-notices/resources/</u>

✓ Leia a secção 6 do guia do utilizador para FAQs.

- Se ainda for necessário apoio, contacte o ponto focal de Procurement para o concurso em que está interessado em participar.
- Nunca partilhar senha ou outra informação confidencial ao solicitar apoio.

## Perguntas

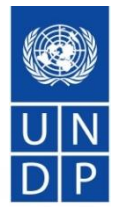

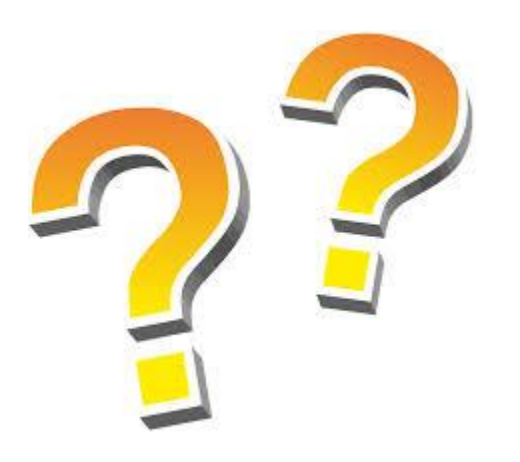

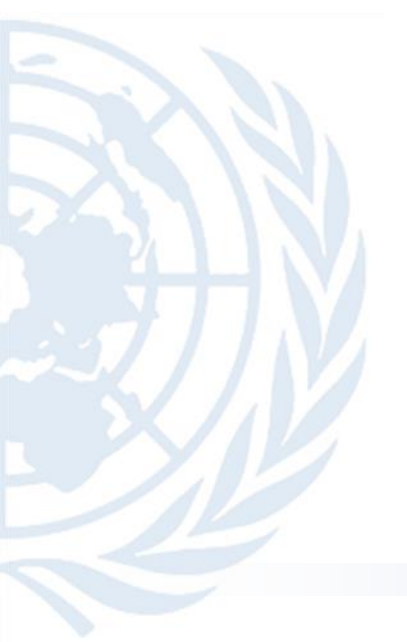